## **TOUCHDOWN SETUP**

The following steps serve as a guideline to set up Touchdown on an Android:

- 1. Open Touchdown and select the **Settings** button.
- 2. Select Advanced.
- 3. Select Legacy Settings.
- 4. At the very top of the screen is a gray button labeled **Quick Configuration** select this button.

| ACCOUNT                                     | CONNECTION                  | ADVANCED |
|---------------------------------------------|-----------------------------|----------|
|                                             | Quick Configuration         |          |
| Connection Mode                             |                             |          |
| Exchange 2003                               |                             |          |
| Login ID                                    |                             |          |
| exotestuser@uakron.edu                      |                             |          |
| e.g.: domain\userid, userid, userid@myco    | mpany.com                   |          |
| 🔄 This is my email address                  |                             |          |
| Reply-To Addresses                          |                             |          |
| Comma separated list of emails              |                             |          |
| Enter a list of possible Reply-To email add | lresses separated by commas |          |
| Password                                    |                             |          |
| •••••                                       |                             |          |
| Show password characters                    |                             |          |
| Folder Language                             |                             |          |
| English                                     |                             |          |
|                                             |                             |          |

- 5. Enter the full email address (i.e. exotestuser@uakron.edu) and password.
- 6. At the bottom left select Automatic.

| Configure your Account                              |                                                                                           |
|-----------------------------------------------------|-------------------------------------------------------------------------------------------|
| Email Address<br>exotestuser@uakron.edu<br>Password |                                                                                           |
|                                                     |                                                                                           |
| Show password characters                            |                                                                                           |
| AutoDiscovery may not be supported f                | for your server. Please click the 'Manual' button to perform your configuration manually. |
|                                                     |                                                                                           |
|                                                     |                                                                                           |
|                                                     |                                                                                           |
|                                                     |                                                                                           |
|                                                     |                                                                                           |
|                                                     |                                                                                           |
|                                                     |                                                                                           |
|                                                     |                                                                                           |
|                                                     |                                                                                           |
|                                                     |                                                                                           |
|                                                     |                                                                                           |
|                                                     |                                                                                           |
|                                                     |                                                                                           |
|                                                     |                                                                                           |
|                                                     |                                                                                           |
|                                                     |                                                                                           |
|                                                     |                                                                                           |
| Automatic                                           | Man                                                                                       |

- 7. Wait for the configuration to complete. It will take a few minutes.
- 8. Once complete, perform a sync this may take up to 30 minutes, depending on the amount of data you have on the server (mail, contacts, etc.).